#### **CareAdmin Workflow**

- 1. Logon to PowerChart.
- 2. Open patient chart.
- 3. Check VS on Iview.
- 4. **Review** meds on MAR, **pull** from Pyxis with instructor.
- 5. Bring med cart to **bedside**.
- Open Medication Administration Wizard (MAW) on the toolbar.

IIIII Medication Administration

- Verify patient name, scan the patient's wristband.
- Scan the medication before opening the med package. A black checkmark in the box indicates the med has been identified. A blue checkmark will appear and the line will be bolded indicating that a match has been found.
- 9. Hover the mouse over the medication name to get **'last given'** information.
- 10. Complete any **required fields** as indicated by a blue circle with a white X by selecting the arrow in the **Result** column.
- 11. Review **medication details**. Look for **exact** match, ie: PRN or Scheduled.
- 12. Administer the medication to the patient.
- 13. Click Refresh, scan the next medication.

Note: Student nurse documentation will be 'Pending Validation' on the MAR, until the instructor validates the meds given.

# The Wristband will not scan

- Make sure Caps Lock is not active on your keyboard.
- 2. Try scanning a **different place** on the wristband, Aztec barcodes encircle the wristband.
- 3. Verify the correct Encounter Number.
- 4. Best practice: **Replace** Wristband and begin again.

# If the Wrong Patient is Scanned

- Click **OK** to acknowledge the message 'The scanned patient does not match the open chart.'
- 2. STOP!
- 3. Open the correct patient **chart**.

#### **Multiple Ingredients**

- 1. Scan the **first** ingredient.
- 2. Prompt will pop up to scan **additional** ingredient.
- 3. Scan the additional med (or diluent).
- 4. Click **OK**.

#### Overdose

- You scanned a dose larger than ordered; a warning appears. 'Scanned med is more then ordered amount.' Click OK to continue.
- 2. The entire order/task turns RED.
- **3.** Double click the **Results** column of the order sentence.
- 4. The charting window opens; enter the dose ordered and given in the **required** field.

5. Task is checked and no longer RED.

Note: you cannot sign for an overdose, it must be corrected.

#### Underdose

- 1. You scanned a dose **smaller** than the ordered dose.
- 2. **RED** triangle left side of task appears.
- 3. Scan the **remaining** doses.
- 4. Notice that the dose should now be correct on the med charting window.

Note: you may sign for an underdose with a reason, ie: 'full dose makes patient nauseous.'

#### If the Dosage form is not Compatible

- Click **OK** to acknowledge the message 'The form of the medication scanned is not compatible with the route of administration.'
- 2. Check the order, contact the Provider. Note: Form/route conflicts require a new order, ie: topical vs. oral.

# If the Med Scanned has a Different Form

- Click **OK** to acknowledge the message 'The form of the medication scanned is different from the ordered form.'
- 2. Contact pharmacy or the provider for a new order.

Note: Form/form conflicts require a new order, ie: capsule vs. tablet.

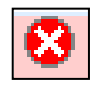

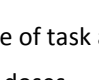

#### **Scanning Multi-dose Vials**

- 1. The med will be identified by its **full** contents.
- 2. An alert indicates the scanned product **exceeds** the ordered amount.
- 3. Double click the details in the **Result** column.
- 4. Enter the dose **ordered** in the required field.

Note: use the 'Flag' labels sent from pharmacy on the syringe, so the syringe can be scanned at the bedside, ie: regular insulin.

#### **Chart Medication as Not Given**

- 1. Scan the **medication**.
- 2. Open the charting window.
- 3. Select the Not Given option box.
- 4. Enter a **reason** (required field, ie: patient refused).

## **Begin IV bag**

- 1. Scan the **IV** bag. The Begin Bag window will pop up.
- 2. Instructor must document 'Witness.'
- 3. Click OK.

Note: rate change, bolus, site change, infuse volume will have to be documented on the MAR.

#### **Nurse Witness Medication Administration**

- For medications that need to be witnessed, enter the Instructor's name in the witness box.
- 2. Click **OK**, and then the instructor must enter their password.

3. Click **OK** and complete medication administration.

Note: CLIPS drugs (calcium, lanoxin, insulin, potassium and sodium 3%, PCA and PCEA) must be witnessed.

#### **PRN Response**

Document on eMAR.

## Med Barcode will not Scan

- Verify the medication details (Manual 5 Rights verification: Right patient, right drug, right dose, right frequency and right route).
- 2. Select the **option box** next to the med.
- 3. Override med scan process.
- 4. **Instructor to notify pharmacy** using the Med Request feature on the MAR. Scan the med into the Comments box.

## **CareAdmin Tips**

- **Cleaning**: Use antimicrobial wipes available on unit to clean device.
- **Charging**: Replace device in base when not in use. Make sure RIC is charged.
- Scanning Bar Codes: Scan the bar code to start 4-6" from the bar code, then slowly pull away. Make sure the scanner covers the bar code.

Department of Clinical Transformation 444-6952/1338 **1/21/15** 

# Stony Brook Medicine

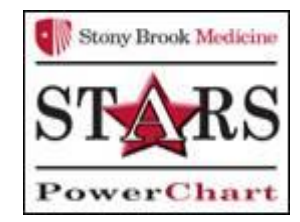

# CareAdmin Documentation for Student Nurses

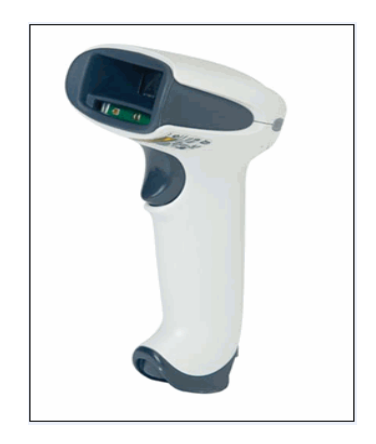

Quick Reference Guide See your Champion for Additional help using PowerChart OR Call the HELP desk At 4-HELP (444-4357)